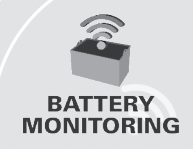

#### Battery Monitoring Truck iQ<sup>™</sup> Smart Battery Dashboard

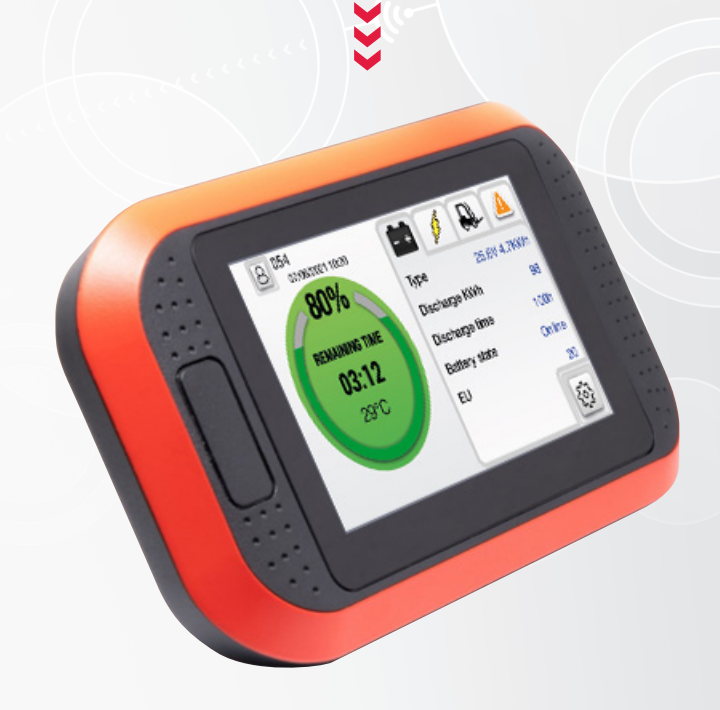

# **OWNER'S MANUAL**

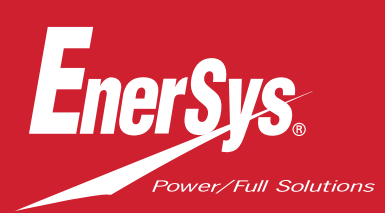

> UL Listing applies in the United States and to certain models only.

www.enersys.com

# CONTENTS

| Description3                                                     |
|------------------------------------------------------------------|
| Features3                                                        |
| Technical Specifications3                                        |
| Display Description & Settings5                                  |
| Main Screen5                                                     |
| Color-Coded Modes5                                               |
| Battery Errors for PN36                                          |
| Screen 26                                                        |
| Warnings and Settings9                                           |
| Buzzer and Relay Settings9                                       |
| Menu Settings1                                                   |
| Dimensions1                                                      |
| Installation1                                                    |
| Mechanical Installation1                                         |
| Electrical Installation1                                         |
| PN2 Truck iQ™ Flooded and NexSys®<br>TPPL Batteries1             |
| PN3 Truck iQ™ N <mark>exSys® ION and</mark><br>NexSys® TPPL ATP1 |
| Communication                                                    |
| Part Numbers1                                                    |
| Service and Troubleshooting1                                     |
| Common Errors                                                    |

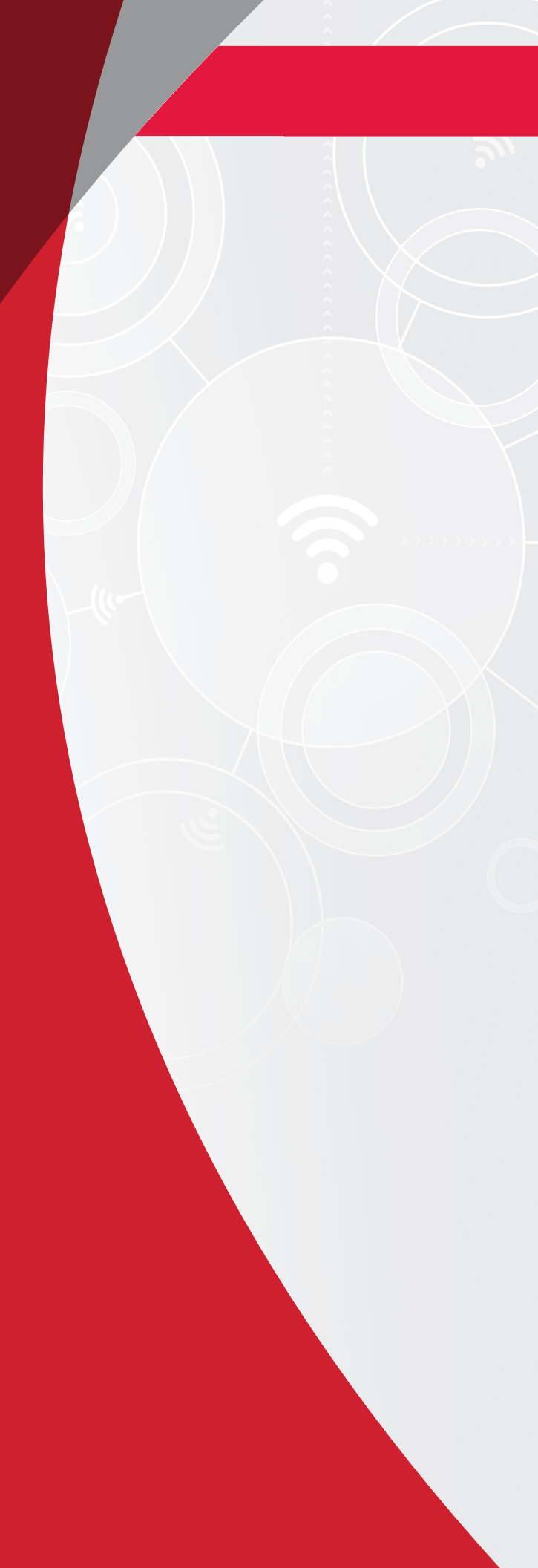

## DESCRIPTION

The Truck iQ<sup>™</sup> smart battery dashboard consists of a display powered by the battery via the truck cables. It reads, in real time and wirelessly, data from the Wi-iQ<sup>®</sup> 3 and Wi-iQ<sup>®</sup> 4 battery monitoring device, NexSys<sup>®</sup> iON, NexSys<sup>®</sup> TPPL and NexSys<sup>®</sup> TPPL with the Accelerated Throughput Package (ATP) batteries, displaying alerts, alarms, SoC (State of Charge), and other useful parameters to optimize the operation of the battery.

#### Features

- Available for Flooded, NexSys<sup>®</sup> TPPL, NexSys<sup>®</sup> TPPL with ATP batteries
  - Truck iQ<sup>™</sup> smart battery dashboard PN2 with CAN
- Available for NexSys<sup>®</sup> iON and NexSys<sup>®</sup> TPPL with ATP\* batteries
  - Truck iQ<sup>™</sup> smart battery dashboard PN3
- Touch screen display

- Multiple communication channels
   CAN-BUS to Wi-iQ<sup>®</sup>4 & Battery BMS
  - Bluetooth to Wi-iQ<sup>®</sup>3 and later versions
- Adjustable SoC Warning and providing an audible buzzing alarm for NexSys<sup>®</sup> ION , NexSys<sup>®</sup> TPP and NexSys<sup>®</sup> TPPL with ATP\* batteries

\*Applies to North American version only; please contact your EnerSys® representative for more details.

#### **Technical Specifications**

| Item                                | Description                                                                     |  |  |
|-------------------------------------|---------------------------------------------------------------------------------|--|--|
| Input Voltage                       | 15V to 120V (PN2)<br>12V (PN3)                                                  |  |  |
| Nominal Battery Voltage             | 24V-96V (PN2)                                                                   |  |  |
| Operating Temperature               | 32–160°F (0–70°C)                                                               |  |  |
| Voltage Accuracy                    | 0.1V                                                                            |  |  |
| Altitude                            | <2,000m (<6,561ft)                                                              |  |  |
| Power Consumption                   | 2 Watt                                                                          |  |  |
| Wireless Interface     Bluetooth    |                                                                                 |  |  |
| Wireless RangeUp to 5m (16ft) (BLE) |                                                                                 |  |  |
| CAN Communication                   | CANOpen for PN3<br>J1939 for PN2 (Wi-iQ <sup>®</sup> 4 and later versions)      |  |  |
| Protection                          | Over Voltage<br>Reverse Polarity Protection                                     |  |  |
| Packaging                           | UL 94V-0<br>Pollution level 3 protection (dusty environment)<br>IP-54 Enclosure |  |  |

# **TECHNICAL SPECIFICATIONS**

#### Technical Specifications (cont.)

| ltem                                 | Description                                                                                                    |
|--------------------------------------|----------------------------------------------------------------------------------------------------|
| Information PN2<br>Model: TruckiQ-10 | EnerSys TruckIQ<br>Input: 15-120V / 2W<br>Model No: :TruckIQ-10<br>Code : X<br>P/N: 6L420723-PN2<br>S/N: RZGA-12458D<br>AS TO FIRE AND ELECTRIC SHOCK HAZARD ONLY<br>ELECTRICAL ACCESSORY FOR USE IN INDUSTRIAL TRUCKS<br>THE ACCESSORY IS INTENDED FOR FIELD INSTALLATION ONLY BY QUALIFIED PERSONNEL                                                                                                    |
| Information PN3<br>Model: TruckiQ-20 | EnerSys TruckIQ<br>Input: 12V/2W<br>Model No:: TruckIQ-20<br>Code : X<br>P/N: 6LA20723-PN3<br>S/N: RZGA-12458D<br>AS TO FIRE AND ELECTRIC SHOCK HAZARD ONLY<br>ELECTRICAL ACCESSORY FOR USE IN INDUSTRIAL TRUCKS<br>THE ACCESSORY IS INTENDED FOR FIELD INSTALLATION ONLY BY QUALIFIED PERSONNEL                                                                                                    |
| Compliance                           | Certified by UL® to UL 583<br>Radio Spectrum (Directive 2014/53/EU - RED)<br>FCC ID: T7V4561HM (Panasonic industrial 802.14.4 modem – 2,405-2,475GHz)<br>FCC ID: WAP2001 (Cypress BLE PRoC – 2,402-2.48GHz)<br>CE/UKCA<br>EU Declaration of Conformity<br>• EMC Regulations 2016(S.I 2016/1091)<br>• Directive 2014/30/EU<br>Electromagnetic Compatibility<br>BS EN 12895 : 2015/A1 : 2019<br>• Directive 2011/65/EU<br>RoHS<br>• Radio Equipment Regulations 2017 (S.I. 2017/1206)<br>• Directive (2014/53/EU)<br>ETSI EN 301 489-1 V2.1.1 (2017)<br>ETSI EN 301 489-17 V3.1.1 (2017)<br>ETSI EN 300 328 V2 2.2 (2019) |

### **Main Screen**

The Truck iQ<sup>™</sup> smart battery dashboard has a Touch Screen TFT 4.3 inch.

the battery on

Figure 1: Main Screen

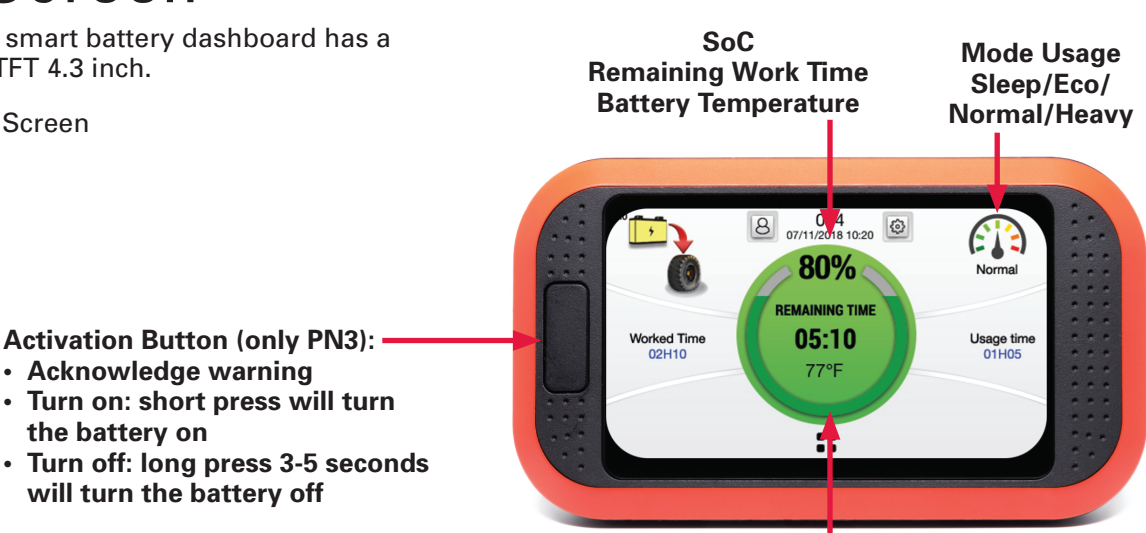

Press to Switch to Screen 2

Figure 1

#### **Color-Coded Modes**

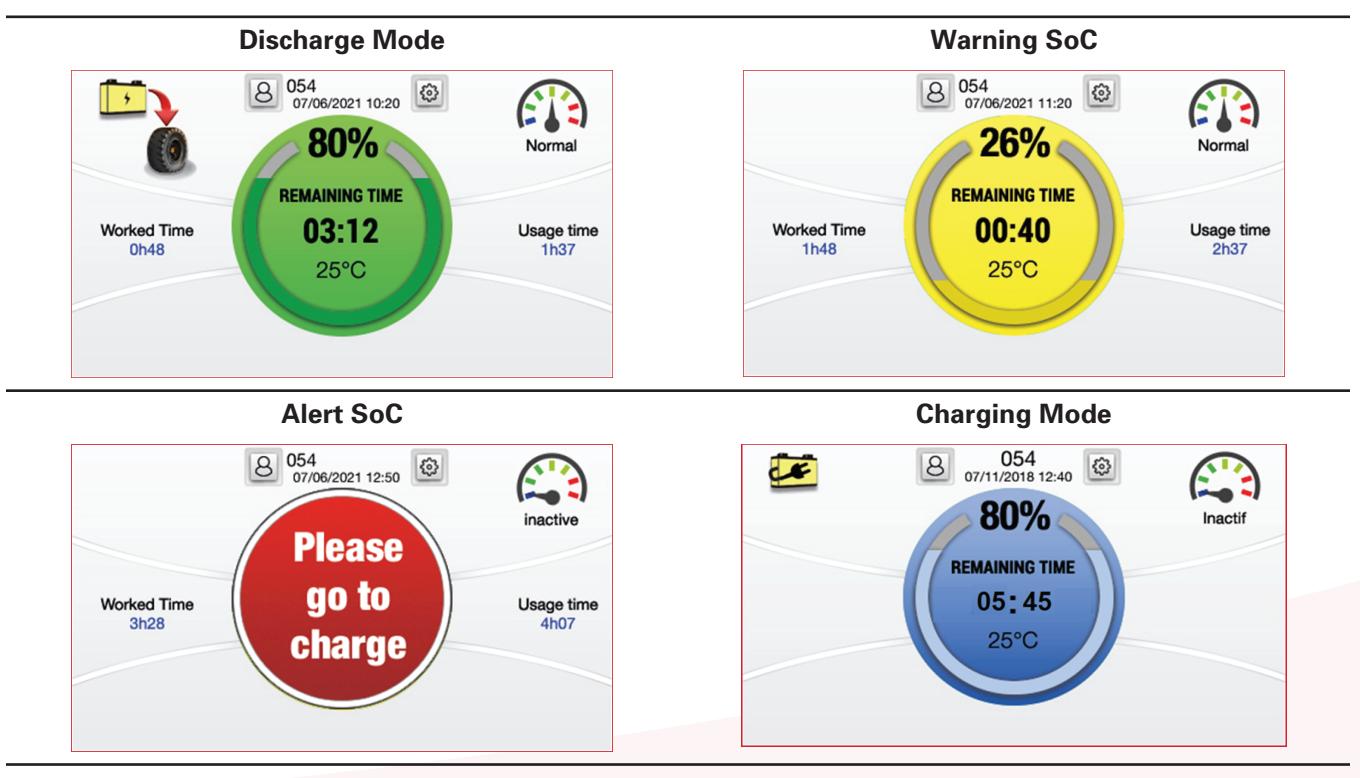

### Battery Errors for PN3 NexSys<sup>®</sup> iON and NexSys<sup>®</sup> TPPL with ATP\* batteries

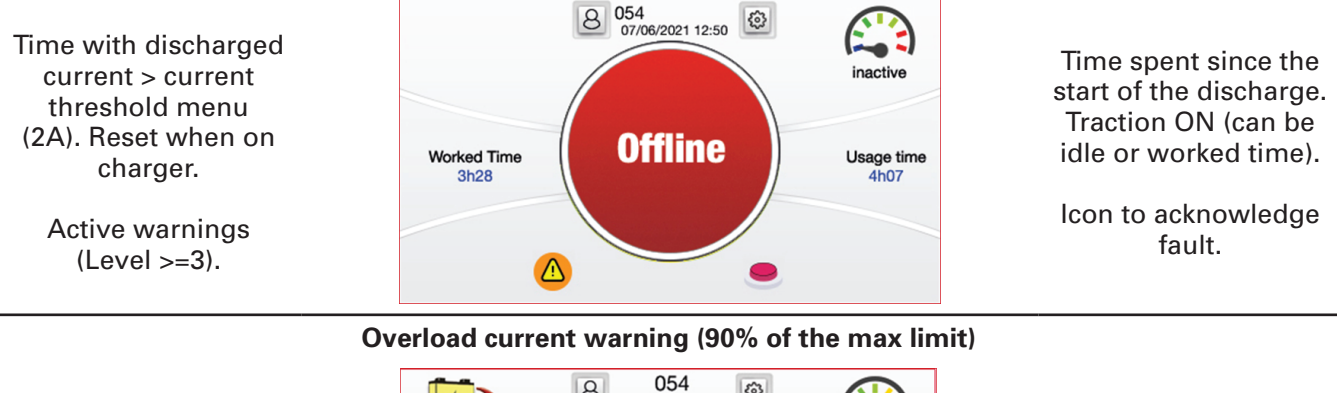

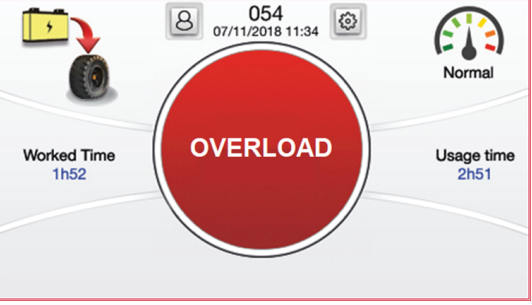

\*Applies to North American version only; please contact your EnerSys® representative for more details.

#### Screen 2

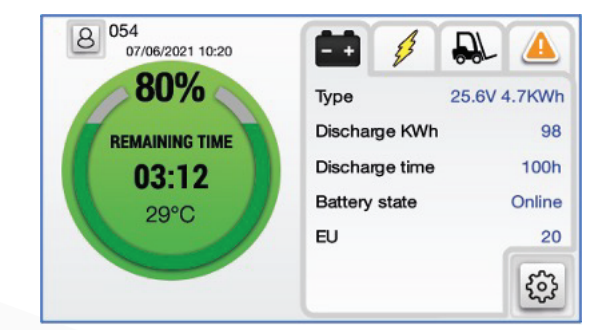

#### Battery details

- Type: Nominal battery voltage & kWh
- Total discharge kWh since the start
- · Total discharge time since the start
- Battery status: Offline (traction off)/Online (traction on)/Error
- EU: Equivalent Battery Unit = One cycle of 80% of the rated battery capacity

#### Screen 2 (cont.) Cycle/trip details 8 054 D - + 07/06/2021 10:20 80% 24.75V Voltage Real time battery voltage Real time current Current 0.0A **REMAINING TIME** Average consumption (trip) Consumption 2.32 Kw/h 03:12 Discharged kWh (trip) Discharge trip 0 KWh 29°C Real time cells voltage min and max Cells min/max · Real time cells temperature min and max 3.562 / 3.566 V 3 28.5 / 29.7°C **Truck information** 8 054 07/06/2021 10:20 - + 3 Ð • Truck hour meter: counting the time the truck is 80% driving with discharger current > 2A Hour meter 187 hr Overload discharge: max discharge current **REMAINING TIME** allowed, change over the SoC and battery Max authorized current 03:12 temperature 500A Discharge 29°C Overload charge: max charge/reinjection current Charge 500A allowed, change over the SoC and battery temperature 3 **Active warning** 8 054 07/06/2021 10:20 - + Ð 80% 01/06/2021 08:54 REMAINING TIME 355 Hardware Module · Warning/alert with date and ID; refer to user 03:12 01/06/2021 05:54 manual if needed 14 Voltage 29°C 53

### Screen 2 (cont.)

Password protection and SoC/Relay manual settings

SoC/Relay threshold can be adjusted and set directly on the password protection display.

| User ID must be < 128 |  |
|-----------------------|--|

| <     | Buzzer         |    |    |    |    |
|-------|----------------|----|----|----|----|
| ((O)) | Buzzer enabled |    |    |    |    |
| ((0)) | Warning SOC 6% | 10 | 20 | 30 | 40 |
| (0)   | Alert SOC 2%   | 5  | 10 | 20 | 30 |
|       |                |    |    |    |    |
|       |                |    |    |    |    |
|       |                |    |    |    |    |

| <   | Settings        | V1.25 |
|-----|-----------------|-------|
| III | Buzzer / replay | >     |
|     | Display         | >     |
| O   | Events          | >     |
|     |                 |       |
|     |                 |       |
|     |                 |       |
|     |                 |       |
| <   | Relay           |       |

| < |               | Relay |     |    |    |    |
|---|---------------|-------|-----|----|----|----|
| Ħ | Relay enabled |       |     |    | (  |    |
| Ħ | Relay state : |       | Clo | se | (  |    |
| Ħ | threshold 2%  |       | 5   | 10 | 20 | 30 |
|   |               |       |     |    |    |    |
|   |               |       |     |    |    |    |
|   |               |       |     |    |    |    |

General settings are not password protected (i.e. language, time, etc.).

| < | Display              | y          |    |     |     |
|---|----------------------|------------|----|-----|-----|
| 0 | Hour meter threshold | <b>2</b> A | 4A | 10A | 20A |
|   | Languages            |            |    |     | >   |
|   | Date time            |            |    |     | >   |
|   | Password             |            |    |     | >   |
|   | Firmware update      |            |    |     | >   |
|   |                      |            |    |     |     |

| <          | Events |  |  |
|------------|--------|--|--|
| 1. ID : 49 |        |  |  |
| 2. ID : 3  |        |  |  |
| 3. ID : 50 |        |  |  |
| 4. ID : 72 |        |  |  |
| 5. ID : 39 |        |  |  |
| 6. ID : 41 |        |  |  |
|            |        |  |  |
|            |        |  |  |

### Warnings and Settings

**Battery Warnings** 

| lcon              | Description                | Stop Condition                         |
|-------------------|----------------------------|----------------------------------------|
| +                 | Warning activated          | Check on screen 1                      |
|                   | High temperature           | Stop and cool down the battery         |
|                   | Low water level            | Top up the battery                     |
|                   | Cells unbalanced           | Stop, charge, and equalize the battery |
| E <sup>\$</sup> T | Energy throughput too high | Stop and cool down the battery         |

### **Buzzer and Relay Settings**

Buzzer and Relay Settings are using threshold pre-configured in the NexSys® ION, NexSys® TPPL and NexSys® TPPL with ATP\* batteries or Wi-iQ®3 & Wi-iQ®4 battery monitoring device (Wi-iQ® Report suite or E Connect<sup>™</sup>). Syncing of warning/alert settings is not done via Bluetooth connection.

| Default Value of the Buzzer vs Battery Type |             |           |  |  |
|---------------------------------------------|-------------|-----------|--|--|
| Battery Type                                | Warning SoC | Alert SoC |  |  |
| Flooded                                     | 30% SoC     | 20% SoC   |  |  |
| NexsSys <sup>®</sup> TPPL                   | 30% SoC     | 20% SoC   |  |  |
| NexSys <sup>®</sup> TPPL with ATP*          | 10% USoC    | 5% USoC   |  |  |
| NexSys <sup>®</sup> ION                     | 4% USoC**   | 2% USoC** |  |  |

\*Applies to North American version only; please contact your EnerSys® representative for more details \*\*Are not adjustable

#### Menu Settings

| Option    | Sett                 | ing       | Description                                                                                                    |
|-----------|----------------------|-----------|----------------------------------------------------------------------------------------------------|
| Bluetooth | BLE ON               | ON/OFF    | Enable/Disable BLE option                                                                                                    |
| CAN       | CAN ON               | ON/OFF    | Enable/Disable CAN option                                                                                                    |
|           | Buzzer ON            | ON/OFF    | Enable/Disable Buzzer option                                                                                                    |
| Buzzer    | Warning<br>Level     | 4%        | <b>PN3</b> – USoC threshold to activate buzzer warning<br>1 beep every 30 sec<br>CDI settings are used, when installed                                                                              |
|           | Alert Level          | 2%        | <b>PN3</b> – USoC threshold to activate buzzer alert<br>1 beep every sec<br>CDI settings are used, when installed                                                                                   |
|           | Relay<br>Enabled     | Enable    | Enable/Disable: Allow the truck to know when the battery<br>is at low SoC and when the battery will shut down (Early<br>warning signal 10 seconds before to open the battery<br>traction contactor) |
| Relay     | Alert State          | Closed    | Choose between closed or opened state for<br>below SoC Threshold                                                                                                    |
|           | SoC<br>Threshold     | 10%       | <b>PN3</b> – Choose the USoC threshold to activate relay<br>(5/10/20/30%)<br>CDI alerts are used, when installed                                                                                    |
|           | Current<br>Threshold | 2A        | Current threshold for hour meter (worked time, consumption)                                                                                                    |
|           | Language             | English   | Language (English, German, French, Spanish,<br>Italian, or Portuguese)                                                                                                    |
| Diaplay   |                      | Date/Time | Change date and time                                                                                                    |
| Display   | Date/Time            | Region    | Choose region (automatically change temperature and date, time displaying for US)                                                                                                    |
|           | Password             |           | Define custom/user password                                                                                                    |
|           | Firmware<br>Update   |           | Restart the Truck iQ™ smart battery dashboard in bootloader mode                                                                                                    |
| Pairing   | Auto Pairing         |           | Enable/Disable:<br>Auto pairing with the Wi-iQ®3/Wi-iQ®4/Later versions                                                                                                    |
| Fairing   | Manual<br>Pairing    |           | Manual selection of a Wi-iQ <sup>®</sup> battery monitoring device.<br>Automatically stored for next power-up                                                                                       |
| Events    |                      |           | See the latest error codes (ID) records by the BMS - PN3                                                                                                    |

# **DIMENSIONS AND INSTALLATION**

### Dimensions

Truck iQ<sup>™</sup> smart battery dashboard dimensions (mm)

**Figure 2**: Dimensions of a Truck iQ<sup>™</sup> smart battery dashboard PN2

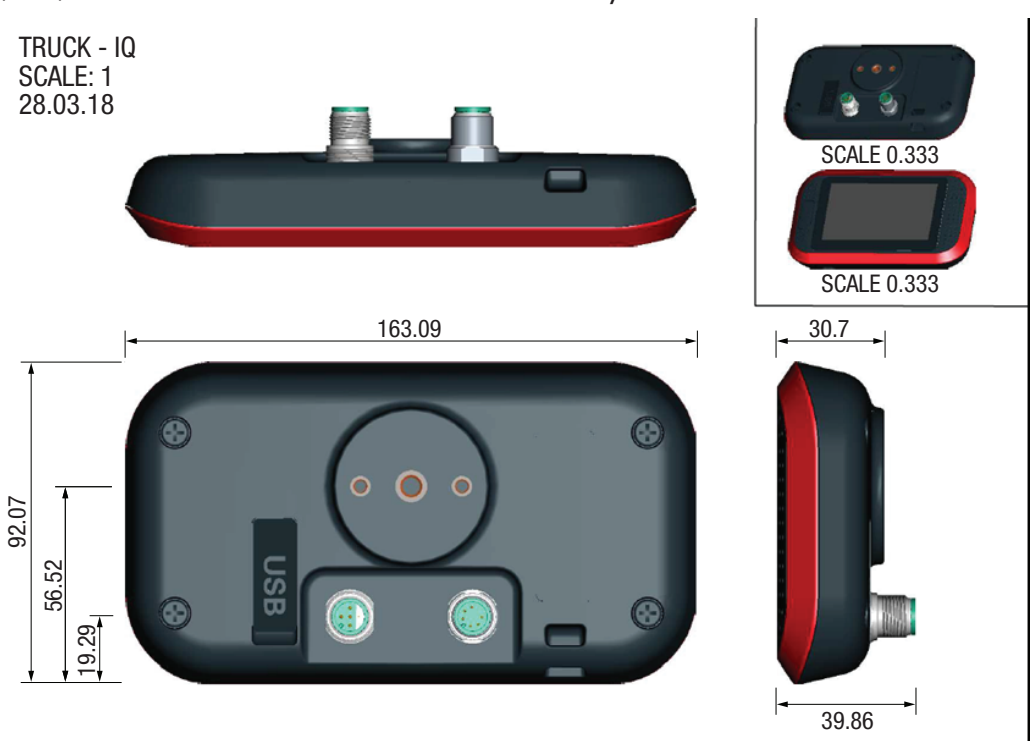

### **Mechanical Installation**

Install the Truck iQ<sup>™</sup> smart battery dashboard fixing bracket on the most suitable part of the truck. The device should be mounted in a position that will protect it from collision with external obstructions.

The bracket can be assembled in various ways to allow a multitude of mounting configurations.

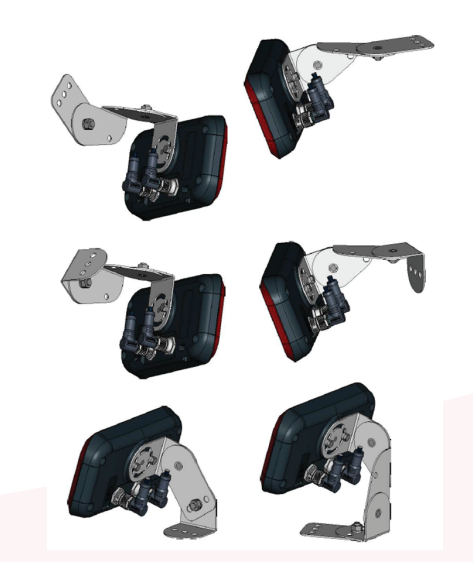

Configurations for mounting the bracket

# INSTALLATION

### **Electrical Installation**

#### Truck iQ<sup>™</sup> smart battery dashboard cable specifications

The cable provides a relay (NC) option, according to the following pin-out.

| M12A-04PMMP-SF8001 | Pin | Description     | PN2 Power Supply cable 6LA20737 |
|--------------------|-----|-----------------|---------------------------------|
|                    | 1   | Reserved        |                                 |
| 40                 | 2   | Reserved        |                                 |
|                    | 3   | Relay* (common) |                                 |
|                    | 4   | Relay (NC)      |                                 |
|                    | 5   | Not used        |                                 |

\*Relay: 62.5VA/60W - 2A - 250VAC/220VDC

Communication via CAN according to the following pin-out.

| M12A-06BFFM-SR8D02 | Pin | Description | PN2 CAN cable 6LA01159 |
|--------------------|-----|-------------|------------------------|
|                    | 1   |             |                        |
|                    | 2   |             |                        |
|                    | 3   | CANL        |                        |
|                    | 4   | CANH        |                        |
|                    | 6   | GND         |                        |
|                    | 7   | GND         |                        |

# The cable provides power (12V, 2W), and communication via CAN according to the following pin-out.

| M12A-06PMMP-SF8001 | Pin | Description                  | PN3 CAN cable 6LA20750 |
|--------------------|-----|------------------------------|------------------------|
|                    | 1   | 12V (2W)                     |                        |
|                    | 2   | Push button (shorted to GND) |                        |
|                    | 3   | CANL                         |                        |
|                    | 4   | CANH                         |                        |
|                    | 6   | GND                          |                        |
|                    | 7   | GND                          |                        |

# INSTALLATION

### PN2 Truck iQ<sup>™</sup> Smart Battery Dashboard Flooded and NexSys<sup>®</sup> TPPL Batteries

Truck iQ<sup>™</sup> smart battery dashboard part number 6LA20723-PN2 for Flooded and NexSys<sup>®</sup> TPPL batteries required:

- Power cable 2m/4m = 6LA20737-L2 or 6LA20737-L4
- Metal fixation PN 6LA20738

Connect the supply cable pins on the +VBAT and –VBAT on the battery or on the truck side. If the battery on the truck is not fixed, (see supply cable and power pin on the supply cable images on the next page). Nominal battery voltage: 24V–96V.

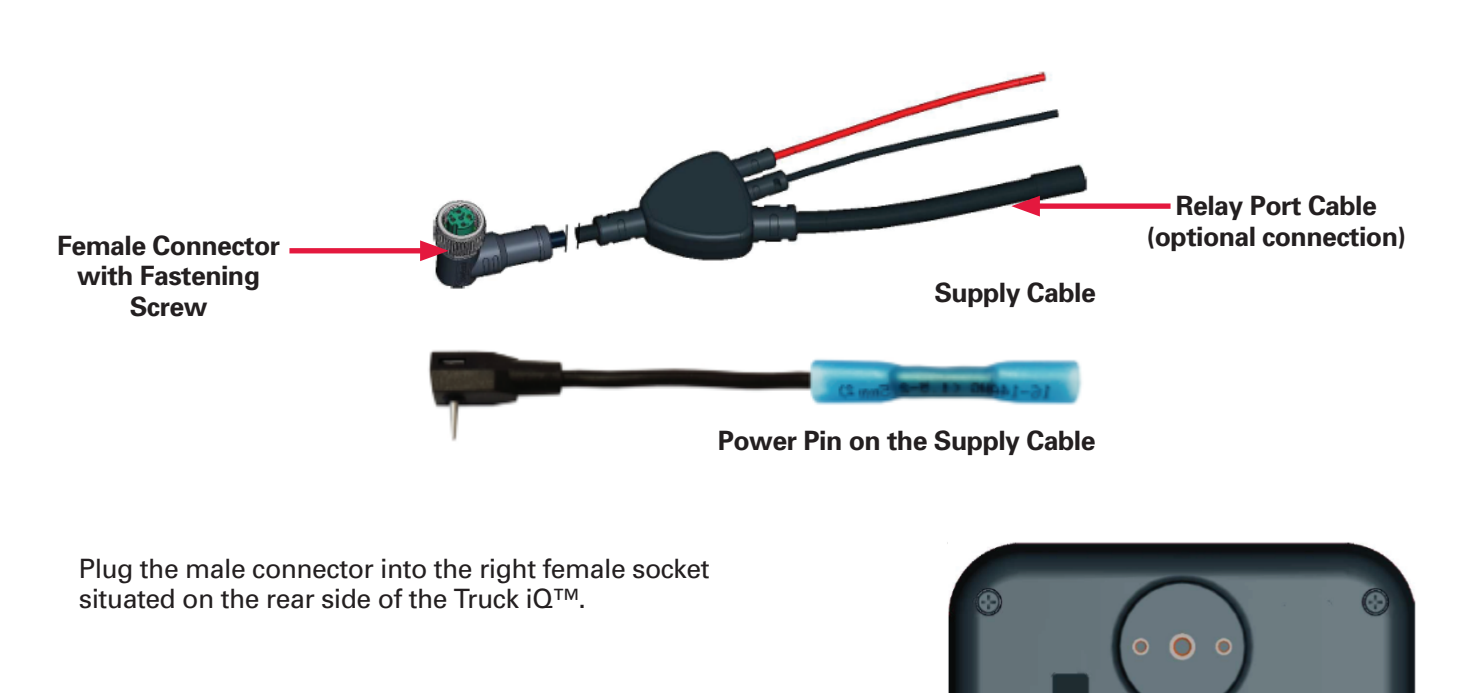

Male Socket for Supply Cable

Rear of Truck iQ<sup>™</sup> PN2

# **INSTALLATION & COMMUNICATION**

### PN2 Truck iQ<sup>™</sup> Smart Battery Dashboard Flooded and NexSys<sup>®</sup> TPPL Batteries (cont.)

Turn the "fastening screw" on the connector to lock the supply cable to the Truck  $iQ^{TM}$  smart battery dashboard.

Power the Truck iQ<sup>™</sup> smart battery dashboard by connecting the traction battery to the truck.

To use the CAN capability, the following is required:

- CAN cable 2m/4m = 6LA01159-L2 or 6LA01159-L4
- Connect the CAN cable from the Truck iQ<sup>™</sup> smart battery dashboard to the CAN on theWi-iQ<sup>®</sup> battery monitoring device and later versions.
- · Only compatible with fixed batteries (No battery change)

Wi-iQ<sup>®</sup> battery monitoring device & Truck iQ<sup>™</sup> smart battery dashboard settings

- The Wi-iQ<sup>®</sup> battery monitoring device must be set with a CAN ID of 255
- Deactivate the BLE option on the Truck iQ<sup>™</sup> smart battery dashboard
- Truck iQ<sup>™</sup> smart battery dashboard must be at least at firmware 1.25B

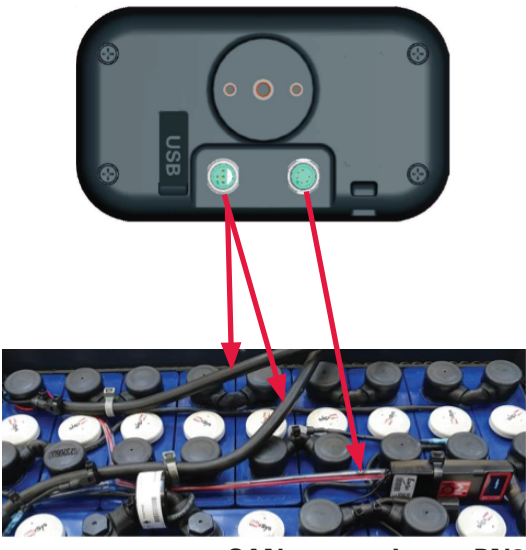

CAN connection to PN2

# PN3 Truck iQ<sup>™</sup> for NexSys<sup>®</sup> ION and NexSys<sup>®</sup> TPPL with ATP\* batteries

Truck iQ<sup>TM</sup> part number 6LA20723-PN3 for NexSys<sup>®</sup> ION and NexSys<sup>®</sup> TPPL with ATP\* batteries requires:

- Cable 6LA20750-L2 or 6LA20750-L4
- Metal fixation PN 6LA20738

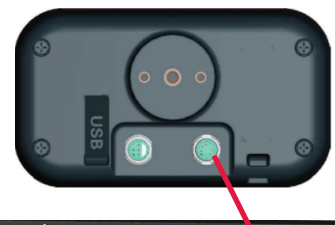

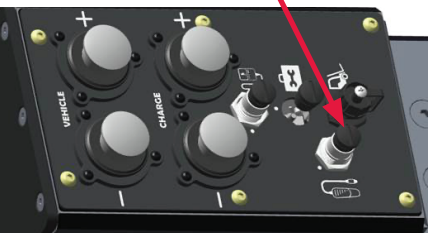

**Connection to Nexsys® ION-BMS** 

Connect the device directly on the right 6-pin connector for power and CAN communication. The left connector is not used.

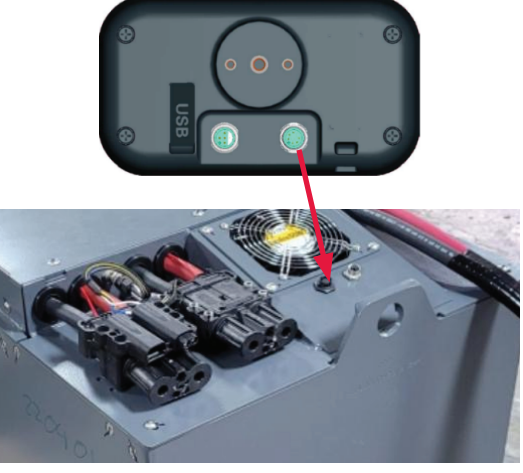

Connection to NexSys® TPPL ATP-BMS

### Communication

There are two modes of communication (Wireless and CAN) available on the TRUCK IQ<sup>™</sup> smart battery dashboard:

#### Wireless-Bluetooth

• Connect to the Wi-iQ®3/Wi-iQ®4/Later versions

#### **CAN (Controller Area Network)**

- For PN3 CANopen Cia 418
- Interface with battery via BMS (NexSys<sup>®</sup> ION & NexSys<sup>®</sup> TPPL with ATP\* batteries
- For PN2 Wi-iQ<sup>®</sup>4 firmware version J1939 V7.9-15 or higher
- Not compatible with CANopen firmware

#### Handshake with Wi-iQ<sup>®</sup> battery monitoring device (3, 4 and later versions) & flooded, NexSys<sup>®</sup> TPPL batteries

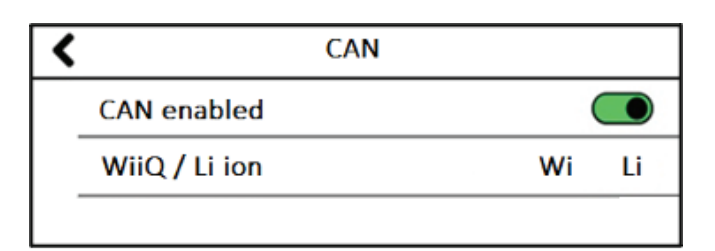

#### **Manual Procedure**

- Navigate to: 1) Settings 2) I/O 3) Pairing
  4) Disable Auto pairing
- Click BLE icon and select the correct Wi-iQ<sup>®</sup> battery monitoring device that appeared with the associated battery serial name

\*Applies to North American version only; please contact your EnerSys® representative for more details

#### **Auto Pairing**

- Navigate to: 1) Settings 2) I/O 3) Pairing
  4) Enable Auto pairing.
- The device will pair automatically with the Wi-iQ<sup>®</sup> device connected to the traction battery, which is powering the Truck iQ<sup>™</sup>.
- Auto pairing requires movement/operation of truck with current >5A.
- This synchronizes current & shock sensor. It can take 1 to 5 minutes.
- Refer to Wi-iQ<sup>®</sup>4 owner's manual to configure via Wi-iQ<sup>®</sup> Report or E Connect<sup>™</sup>.

# Handshake with Wi-iQ<sup>®</sup>4 CAN battery monitoring device & NexSys<sup>®</sup> ION NexSys<sup>®</sup> TPPL with ATP\* batteries

#### **No Pairing Required**

 Refer to Wi-iQ<sup>®</sup>4 or CDI owner's manual to configure via Wi-iQ<sup>®</sup> Report or E Connect<sup>™</sup>. The SoC and relay limits will override any pre-configuration in the Truck iQ<sup>™</sup> smart battery dashboard.

\*Applies to North American version only; please contact your EnerSys® representative for more details

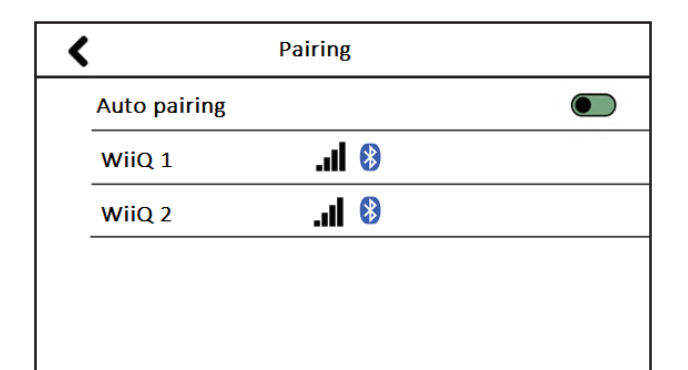

# **PART NUMBERS**

#### **Part Numbers**

| Truck iQ™ for Nexsys® TPPL/Flooded                                                  | Truck iQ™ for Nexsys <sup>®</sup> ION/Nexsys <sup>®</sup> TPPL ATP                                  |  |  |
|-------------------------------------------------------------------------------------|----------------------------------------------------------------------------------------------------|--|--|
| 6LA20723-PN2                                                                        | 6LA20723-PN3                                                                                        |  |  |
|                                                                                     |                                                                                                    |  |  |
|                                                                                     | Metal Brackets<br>6LA20738                                                                          |  |  |
| Power Supply Cable for<br>PN2           6LA20737-L2 (2m)           6LA20737-L4 (4m) | No extra power supply                                                                               |  |  |
| CAN Cable for PN2<br>6LA01159-L2 (2m)<br>6LA01159-L4 (4m)                           | CAN Cable for PN3<br>6LA20750-L2 (2m)<br>6LA20750-L4 (4m)<br>CAN Splitter for PN3<br>GL0000761-0000 |  |  |
|                                                                                     | GL0000761-0000                                                                                      |  |  |

# SERVICE AND TROUBLESHOOTING

### **Common Errors**

| Issue                 | Solution                                                                                                    |
|-----------------------|----------------------------------------------------------------------------------------------------|
| Device freezes        | Reboot device<br>Firmware version should be at least 1.25B                                                                                                    |
| Screen turns black    | Reboot device<br>Firmware version should be at least 1.25B                                                                                                    |
| BLE connection issues | <ul> <li>Navigate to 1) Settings 2) I/O 3) Pairing</li> <li>Disable Auto pairing and enable it again</li> <li>Scan the device<br/>Or</li> <li>Leave the Auto pairing disabled and select the<br/>appropriate Wi-iQ(R) device by clicking on the BLE icon</li> </ul> |

Technical support: Refer to our website www.enersys.com to find your local contact.

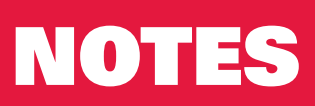

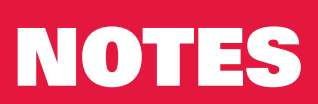

EnerSys World Headquarters 2366 Bernville Road Reading, PA 19605, USA 6300 Zug, Switzerland Tel: +1-610-208-1991 +1-800-538-3627

EnerSys EMEA EH Europe GmbH Baarerstrasse 18

EnerSys Asia 152 Beach Road #11-08 Gateway East Building Singapore 189721 Tel: +65 6416 4800

#### www.enersys.com

© 2024 EnerSys. All rights reserved. Unauthorized distribution prohibited. Trademarks and logos are the property of EnerSys and its affiliates except UL, CE, UKCA, Android, iOS, and Bluetooth, which are not the property of EnerSys. Subject to revisions without prior notice. E.&O.E.

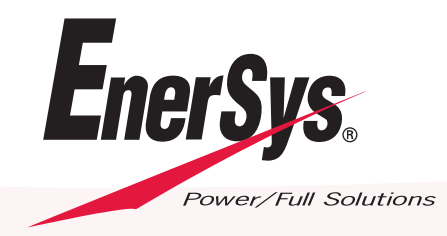

GLOB-EN-OM-TiQ-0324